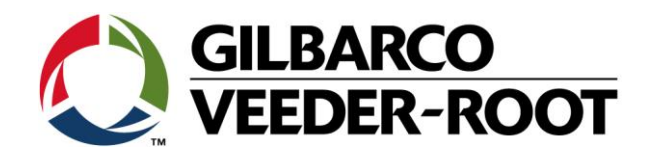

# Technical Support Bulletin Konfigurationshilfe TLS4

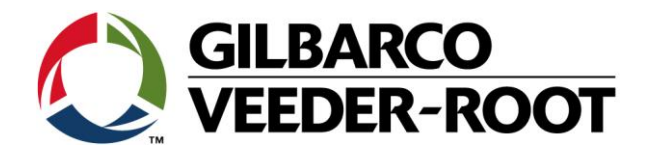

### Hinweis

Die Firma Veeder-Root übernimmt keinerlei Haftung in Bezug auf diese Veröffentlichung. Dies gilt insbesondere auch für die inbegriffene Gewährleistung der Marktgängigkeit und Eignung für einen bestimmten Zweck. Die Firma Veeder-Root kann nicht für darin enthaltene Fehler bzw. zufällige oder Folgeschäden in Verbindung mit der Lieferung, Leistung oder Verwendung dieser Veröffentlichung haftbar gemacht werden. Die in dieser Veröffentlichung enthaltenen Daten unterliegen unter Umständen ohne vorherige Ankündigung einer Änderung.

Dieses Dokument ist zur Verwendung durch Personen bestimmt welche eine offizielle Veeder-Root Schulung absolviert und die zugehörige Zertifizierung erhalten haben. Diese Veröffentlichung enthält geschützte und vertrauliche Informationen.

Kein Teil dieser Veröffentlichung darf ohne vorherige schriftliche Zustimmung der Firma Veeder-Root fotokopiert, vervielfältigt oder in andere Sprachen übersetzt werden.

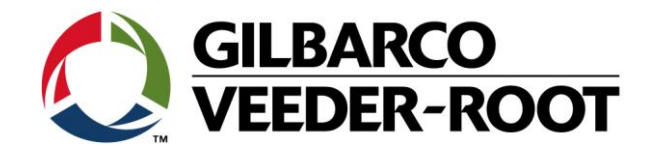

# **TECHNICAL SUPPORT BULLETIN**

## TLS4

| Thema: EDIM Konfiguration bei der TLS4 Konsole |                   |            |                                |  |  |  |  |  |
|------------------------------------------------|-------------------|------------|--------------------------------|--|--|--|--|--|
| <u>Kategorie:</u><br>Konfiguration             | SERVICE<br>ALERTS | Nr. 17_001 | <u>Erstellt:</u><br>24.01.2017 |  |  |  |  |  |
|                                                |                   |            |                                |  |  |  |  |  |

### Einführung

Diese TSB beschreibt die Konfiguration der integrierten EDIM Schnittstelle der TLS4 Konsole.

### Verwendungshinweis

Programmierung der Konsole nach der Installation, hinzufügen der EDIM Kommunikation oder Wiederherstellung der Konsole nach welcher eine Neuprogrammierung notwendig ist.

### **Benötigte Teile**

1. 1 x TLS4

### Wichtige Information

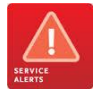

Diese Konfigurationshilfe verwendet **nicht** den Workflow Setup Wizard. Es wird vorausgesetzt, dass die Konsole Hard- und Softwaretechnisch richtig installiert ist und über die BIR Funktion verfügt, so dass sie Umsatzdaten korrekt verarbeiten kann. Es wird außerdem angenommen, dass die Konsole an ein System mit dem Veeder-Root R-Protokoll angebunden und das Datenkabel korrekt angeschlossen ist.

Dieses Beispiel zeigt die Konfiguration der seriellen Schnittstelle 1 als EDIM Schnittstelle.

# Teileidentifikation N/A Image: Image: Image

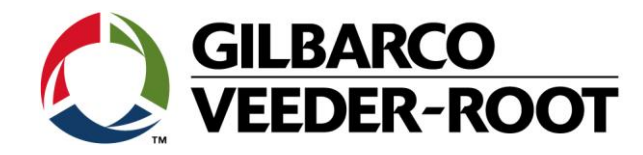

### Vorgehensweise – EDIM Konfiguration.

| 1       Die seriellen Schnittstellen befinden sich an der Unterseite des TLS4 und sind mit Serial 1 und Serial 2 m. Kasse bzw. Steuerung kann wahlweise eine der beiden Schnittstellen angeschlossen werden.         2       Die Konfiguration einer TLS4 seriellen Schnittstelle als EDIM.         Gehe zu:       Menu-Setup-Kommunikation-Serieller Port         Konfiguret : Attiviert : OD braits : Destination in the schnittstelle als EDIM.       Menu-Setup-Kommunikation-Serieller Port         Beiden ist. : Destination : Destination : Destinatio : Destination : Destination : Destination : D | 1       Descriellen Schnittstellen befinden sich an der Unterseite des TLS4 und sind mit Serial 1 und Serial 2 und Serial 2 und Serial                                                                           | 1       Die seriellen Schnittstellen befinden sich an der<br>Unterseite des TLS4 und sind mit Serial 1 und Serial 2<br>markiert.       Die Konfiguration einer TLS4 seriellen angeschlossen werden.         2       Die Konfiguration einer TLS4 seriellen Schnittstelle als<br>EDIM.       Gehe zu:         3       Die Konfiguration einer TLS4 seriellen Schnittstelle als<br>EDIM.         Gehe zu:       Menu->Setup->Kommunikation->Serieller Port         Konfiguriert       : Aktiviert         Bericht       : VPerotocolDIM         Bericht       : VPerotocolDIM         Baudrate       : 900         Baudrate       : 900         Stope Bits       : 7         Die Beriss       : 7         Baudrate       : 900         Stope Bits       : 1         Stope Bits       : 1         Stope Bits       : 1         Stope Bits       : 1         Stope Bits       : 1         Stope Bits       : 1         Stope Bits       : 1         Stope Bits       : 1         Stope Bits       : 1         Stope Bits       : 1         Stope Bits       : 1         Stope Bits       : 1         Stope Bits       : 1         Stoperie Ritiviert, sofern datsine zur TLS Konso                                                                                                    | Entrance of the second second se |
|----------------------------------------------------------------------------------------------------|----------------------------------------------------------------------------------------------------|----------------------------------------------------------------------------------------------------|----------------------------------------------------------------------------------------------------|
| <ul> <li>2 Die Konfiguration einer TLS4 seriellen Schnittstelle als EDIM.</li> <li>Gehe zu:</li> <li>Menu-Setup-&gt;Kommunikation-&gt;Serieller Port</li> <li>Konfiguriert : Aktiviert Aktiviert Schnittstelle Beeckhung : 2005 WRMM rei wählbar meiner Neider Schnittstelle Beeckhung : 2005 WRMM rei wählbar meiner Neider Schnittstelle Beeckhung : 2005 WRMM rei wählbar meiner Neider Schnittstelle Beeckhung : 2005 WRMM rei wählbar meiner Neider Schnittstelle Scheitstelle Scheitstelle Enhelen : 2005 WRMM den angeschlossenen Muss nie III Dariat den an der Konole angeschlossenen System einer Werker.</li> <li>Handshaking wwenden : KNI NANDSIARE werden.</li> <li>Gemeidet Einhelen : Desktivert : 10 konol meiner i METRISCH ist und werden scheiter ?</li> <li>Hinweis:</li> <li><sup>11</sup> Sicherheitscode : 10 konol angeschlossenen System einer scheiter ?</li> <li><sup>12</sup> Widz aktivert müssen alle Datensätte zur TLS Konsole den eingeschlossenen Kasse bzw. der Steureung verarbeiten ein K5-323 Mitelungsende bei den vom TLS übertragenen Daten verfangt.</li> <li>3 Damit das TL54 die Umsatzdaten von der angeschlossen angeschlossen System ein K3-323 Mitelungsende aktiviert werden. Gehe zu:</li> <li>Mendi-Setup-&gt;Tank-&gt; Allgemein Miter werden aktiviert werden.</li> <li>Gehe zu:</li> <li>Mendi-Setup-&gt;Tank-&gt; Allgemein Miter auf Kliviert werden.</li> <li>Meinden : Aktiviert kitviert wird ist es erforderlich auch die Produkte zu konfigurieren da sonst eine Setup Daten</li> </ul>                                                                                                    | <ul> <li>2 Die Konfiguration einer TLS4 seriellen Schnittstelle als EDM.</li> <li>Gehe zu:</li> <li>Menu-Setup-&gt;Kommunikation-&gt;Serieller Port</li> <li>Konfiguriert : Aktivert Aktivert Port</li> <li>Beseichung : DOM Micht S5:22 einstellen Schnittstelle Beseichung : DOS VDM Aris Schützelle Beseichung : DOS VDM Aris Schützelle Schützer Schützelle Schützer : Söö Deparitie den ander Kennole Beseichung : DOB JAM Micht S5:22 einstellen Schützer : Söö Bis : DOB Pariti den an der Kennole Bystem eingeschlössenen Assisten Keiner : 10 soß Bis Anwendung wein Mitter : Stehenheitstode enthalten.</li> <li>* Sofern aktiviert müssen alle Datensätze zur TLS Konsole den eingeschlössenen Kasse bzw. der Stekuerung verarbeiten werden.</li> <li>* Sofern aktiviert müssen alle Datensätze zur TLS Konsole den eingeschlössenen Kasse bzw. der Stekuerung verarbeiten kann, muss die nachstehende Option für alle Tanks von deren Umsätze übertragen werden aktiviert werden.</li> <li>3 Damit das TLS4 die Umsatzdaten von der angeschlössenen System ein Statz Wertmein Daten bei der vom TLS übertragenen Daten Werfangt.</li> <li>3 Damit das TLS4 die Umsatzdaten von der angeschlössenen System ein Statz übertragen werden aktiviert werden.</li> <li>Gehe zu:</li> <li>Menü-Ssetup-&gt; Tank-&gt; Allgemein Mitter de Verarbeitung ver umsätze übertragen werden aktiviert werden.</li> <li>Gehe zu:</li> <li>Menü-Ssetup-&gt; Tank-&gt; Allgemein Mitter de Verarbeitung ver umsätzen für diesen Tank Verden Umsätze übertragen werden aktiviert werden.</li> <li>Gehe zu:</li> <li>Menü-Ssetup-&gt; Tank-&gt; Allgemein Mitter die Verarbeitung ver umsätzen für diesen Tank Verden Umsätzen für diesen Tank Verden Hinweis:</li> <li>Wenn dieser Punkt aktiviert wird ist es erforderlich auch Mit die diesen Tank Verden Werden Kir diesen Tank verden Mitter die Verarbeitung verden Kir diesen Tank Verden Kir diesen Tank Verden Kir diesen Tank Verden Kir diesen Tank Verden Kir diesen Tank Verden Kir diesen Tank Verden Kir diesen Tank Verden Kir diesen Tank Verden Kir diesen Tank Verden Kir diesen Tank Verde</li></ul> | 2 Die Konfiguration einer TLS4 seriellen Schnittstelle als<br>EDIM.<br>Gehe zu:<br><i>Menu-&gt;Setup-&gt;Kommunikation-&gt;Serieller Port</i><br>Konfiguriert : Aktiviert Aktiviert Schnittstelle<br>Bezeichnung : POS VRDIM Frei wählbar<br>Nutzung : EDIM Nicht RS-232 einstellen<br>Bericht : VKProtocolDIM Veeder-Root Protokoll<br>Baudrate : 9600 Muss in<br>Daten Bits : 7<br>Daten Bits : 1<br>Parität : ODD Parität dem an der Konspreiellt<br>werden.<br>Handshaking verwenden : KEIN HANDSHAKE<br>Gemeldete Einheiten : METRISCH Für EU<br>Sezielle Befehlssicherheit : Deaktiviert *1<br>Sicherheitscode : Leer<br>RS222 Meldungsende : Deaktiviert *1<br>Sicherheitscode : Leer<br>RS222 Meldungsende : Deaktiviert [0 x 03] Anwendung wenn Mit-<br>ETX Zeichen Anzeige : [0 x 03] Anwendung wenn Mit-<br>ETX Zeichen Anzeige : [0 x 03] Anwendung wenn Mit-<br>ETX Zeichen Sicherheits.<br><sup>1</sup> Sofern aktiviert müssen alle Datensätze zur TLS Konsole den<br>eingestellten Sicherheitscode enthalten.<br><sup>2</sup> Wird aktiviert, sofern das an die TLS Konsole angeschlossenen System<br>eingestellten Sicherheitscode enthalten.<br><sup>3</sup> Wird aktiviert sofern das an die TLS Konsole angeschlossenen System<br>eingestellten Sicherheitscode hendelten.<br><sup>3</sup> Wird aktiviert sofern das an die TLS Konsole angeschlossenen System<br>eingestellten Sicherheitscode bei den vom TLS übertragenen Daten<br>verlangt. | 0 WarningSi 12/06/2014 07:04 AM                                                                                                    |
| Warnung ausgelöst wird. Menü->Setup->Produkt                                                                                                    | Warnung ausgelöst wird.                                                                                                    | <ul> <li>3 Damit das TLS4 die Umsatzdaten von der angeschlossenen Kasse bzw. der Steuerung verarbeiten kann, muss die nachstehende Option für alle Tanks von denen Umsätze übertragen werden aktiviert werden.</li> <li>Gehe zu:</li> <li>Menü-&gt;Setup-&gt; Tank-&gt; Allgemein</li> <li>Messdaten : Aktiviert Aktiviert die Verarbeitung von Umsatzdaten für diesen Tank</li> <li>Hinweis:</li> <li>Wenn dieser Punkt aktiviert wird ist es erforderlich auch die Produkte zu konfigurieren da sonst eine Setup Daten Warnung ausgelöst wird.</li> <li>Menü-&gt;Setup-&gt;Produkt</li> </ul>                                                                                                    | C Print (0)<br>d<br>v<br>v<br>v<br>v<br>v<br>v<br>v<br>v<br>v<br>v<br>v<br>v<br>v                                                                                                    |

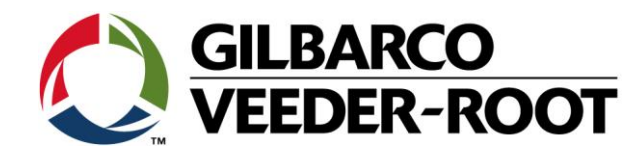

### Vorgehensweise – Grunddiagnose.

|   |                                                                                                    | $\circ$   | System Statu          | IS               |                      |            | 0 Warning<br>0 Alarm(s) | <sup>s)</sup> 12/06/20  | 14 09:43 AM              |
|---|----------------------------------------------------------------------------------------------------|-----------|-----------------------|------------------|----------------------|------------|-------------------------|-------------------------|--------------------------|
| 4 | Überprüfung ob die serielle Schnittstelle korrekt arbeitet:                                                                                                    | Home      | Diagnostics<br># Slot | Module<br>Commun | Comm<br>ication Type | G<br>Bytes | Rx Bytes Tx             | Parity Errors           | 🖶 Print (0)<br>Overrun E |
|   | Gehe zu:                                                                                                    | Favorites | <pre></pre>           | RS232<br>RS232   |                      |            | 10 223<br>0 0           | 0                       |                          |
|   | Menü->Diagnose->Modul->Comm                                                                                                    | Menu      |                       |                  |                      |            |                         |                         |                          |
|   | <b>Hinweis:</b> Die Anzahl von <b>Bytes Rx</b> und <b>Bytes Tx</b> muss mit<br>jeden empfangenen bzw. gesendeten Datensatz<br>zunehmen.                                                                                                    | Actions   |                       |                  |                      |            |                         |                         | r                        |
|   |                                                                                                    |           | 4                     |                  |                      |            |                         |                         | •                        |
| _ |                                                                                                    | 000       | System Statu          | JS<br>Meter      | Mater Even           |            | 0 Warning<br>0 Alarm(s) | <sup>(3)</sup> 12/06/20 | 14 09:54 AM              |
| 5 | Überprüfung ob die Konsole die <b>Umsatzdaten</b> verarbeitet                                                                                                    |           | Date / Time           | Fuel             | Position N           | eter User  | FP Event Type           | Transa                  | ction Volume             |
|   | und eine Tankzuordnung aufbaut:                                                                                                    | Home      | 02/01/2016 06:4       | 14               | 5                    | 0          | 0 End                   |                         | 44                       |
|   |                                                                                                    |           | 02/01/2016 06:4       | 14               | 5                    | 0          | 0 Start                 |                         |                          |
|   | Gehe zu:                                                                                                    | Favorites | 02/01/2016 06:4       | 14<br>14         | 2                    | 0          | 0 End<br>0 Start        |                         | 46                       |
|   |                                                                                                    |           | 02/01/2016 06:4       | 13               | 3                    | 0          | 0 End                   |                         | 15                       |
|   | Manii > Dinanaaa > Maaawark > Maaaarainnisaa                                                                                                    | Menu      | 02/01/2016 06:4       | 13               | 3                    | 0          | 0 Start                 |                         |                          |
|   | wienu->Diagnose->wiesswerk->wiessereignisse                                                                                                    |           | 02/01/2016 06:4       | 13<br>13         | 1                    | 0          | 0 End<br>0 Start        |                         | 23                       |
|   |                                                                                                    | Actions   | 02/01/2016 06:4       | 12               | 4                    | 0          | 0 End                   |                         | 16                       |
|   | <b>Hinweis:</b> Die abgegebene Kraftstoffmenge wird beim<br>Endereignis gezeigt.                                                                                                    |           | 02/01/2016 06:4       | 12               | 4                    | 0          | 0 Start                 |                         |                          |
| 6 | Eine weitere Möglichkeit die seriellen Schnittstellen zu<br>überprüfen besteht in der Beobachtung der LED's bei den<br>Steckbrücken unterhalb des Displays.<br>P1 gehört hier zur Schnittstelle SERIAL 1 und P2 zu<br>SERIAL2.<br>Die grüne LED (Rx) zeigt an wenn Daten von der<br>Gegenseite empfangen und die rote LED (Tx) wenn Daten<br>an die Gegenstelle übertragen werden. |           |                       |                  |                      |            |                         |                         |                          |

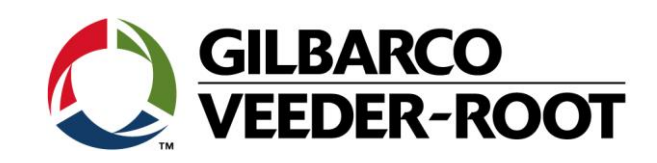

|   |                                              | Г |       | 1 4 (E. III.             | debelo |                 |           |
|---|----------------------------------------------|---|-------|--------------------------|--------|-----------------|-----------|
| 7 | Kontakthelegung der seriellen Schnittstellen | - | SERIA | ALT (Full Har            | asnake | 9)<br>Simul     | 6789      |
| , | Kontaktbelegang der sehenen sehnttstehen.    |   | PIN   | Signal                   | PIN    | Signal          |           |
|   |                                              |   | 1     | Data Carrier<br>Detect   | 6      | Data Set Ready  |           |
|   |                                              | 1 | 2     | Received<br>Data         | 7      | Request to Send |           |
|   |                                              | : | 3     | Transmitted<br>Data      | 8      | Clear to Send   |           |
|   |                                              |   | 4     | Data Termi-<br>nal Ready | 9      | Ring Indicator  | 12345     |
|   |                                              | 1 | 5     | Signal<br>Ground         |        |                 |           |
|   |                                              | - | SERIA | AL 2                     |        |                 |           |
|   |                                              |   | Pin   | Signal                   | Pin    | Signal          | 6 7 8 9   |
|   |                                              |   | 1     |                          | 6      |                 |           |
|   |                                              | ; | 2     | Received<br>Data         | 7      |                 |           |
|   |                                              | : | 3     | Transmitted<br>Data      | 8      |                 |           |
|   |                                              |   | 4     |                          | 9      |                 | 1 2 3 4 5 |
|   |                                              |   | 5     | Signal<br>Ground         |        |                 |           |
|   |                                              |   |       |                          |        | 1               | ·         |

| Revision | Datum                     | Bemerkung                                      |
|----------|---------------------------|------------------------------------------------|
| Rev 0    | 03 <sup>rd</sup> Jan 2017 | Initial release for internal review            |
|          |                           | Page Count : 6 (Inc. covers)                   |
|          |                           | Author: DS                                     |
| Rev 1    | 13 <sup>th</sup> Jan 2017 | Field Release, added Pin Outs for Serial Comms |
|          |                           | Page Count : 6 (Inc. covers)                   |
|          |                           | Author: DS                                     |
| Rev 1.1  | 24.01.2017                | Deutsche Übersetzung                           |